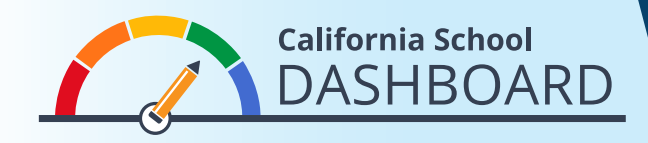

- 1. Dashboard (评分板) 可通过以下网址查看 <u>https://www.caschooldashboard.org/</u>。
- 2. 如要查看学校或学区的结果,请在搜索栏中输入学校或学区名称。

| Explore information about your local school and district. |                     |        |   |  |
|-----------------------------------------------------------|---------------------|--------|---|--|
| Find School or District                                   | Near City or County | 2019 🗢 | ٩ |  |

3. 一旦您选择了学校或学区, 它将显示出在州和当地衡量方面的整体表现。

| College/Career | English Language Arts | Mathematics | Basics: Teachers, Instructiona<br>Materials, Facilities |
|----------------|-----------------------|-------------|---------------------------------------------------------|
| Blue           | Green                 | Yellow      | STANDARD MET                                            |

4. 在表现情况概述下方, 您将找到关于学生人数的信息。

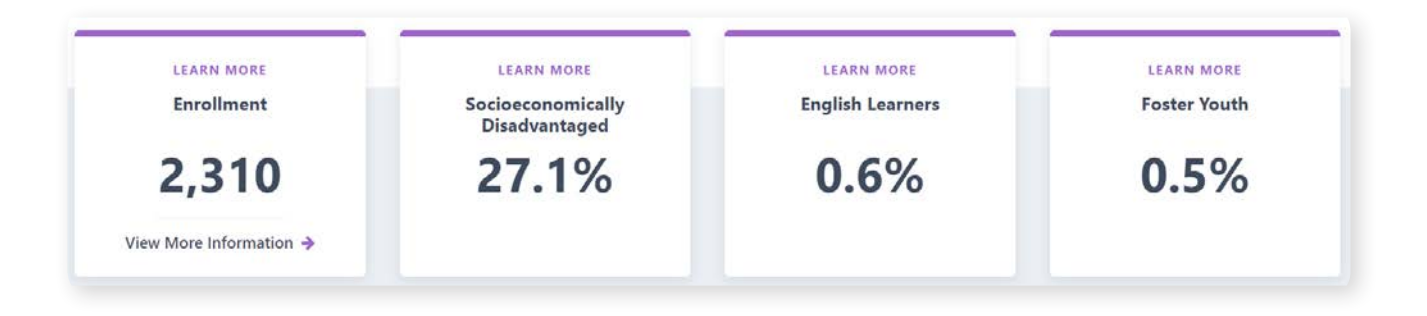

**5.** 向下滚动页面,您将找到关于每项州和当地衡量的更详细信息。州和当地衡量分为三个方面:学术表现、学术投入以及条件和氛围。学生群体的表现也将在Dashboard醒目地显示。

在右侧的示例卡中,该学校获得了代表长期 缺勤率的黄色表现色,原因是(1)本年中,长 期缺勤的学生比例达到了8.1%,以及(2)在 一年后,长期缺勤率仅略有下降(0.1%), 使该学校处在"维持"级别中。

每项州衡量的底部都有一份公平度报告。此 报告显示处在该指标各表现水平(颜色)的 学生群体数目。在该示例卡中,各颜色的学 生群体数显示红色:0,橘色:1,黄色:2, 绿色:2,蓝色:0。

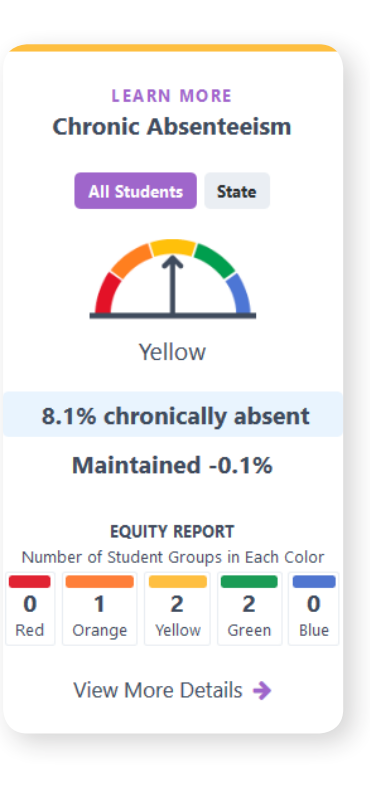

6. 如果您点击公平度报告下方的View More Details(查看详情)链接,您将进入一个页面, 提供关于学生群体在该指标上的表现情况的详细信息。

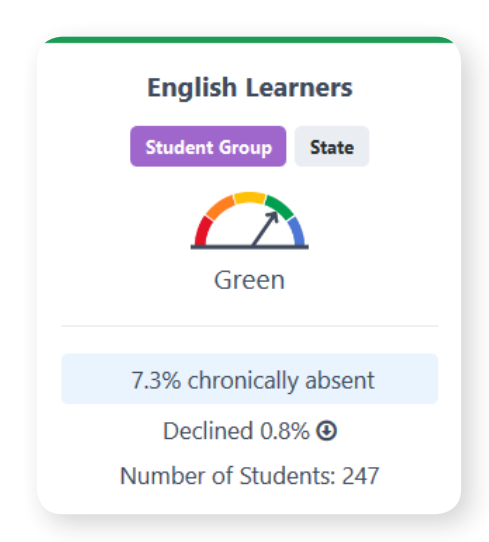